## 考勤填报审批流程

一、考勤填报审批环节

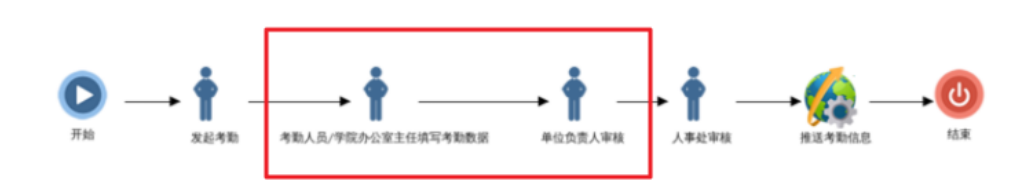

## 二、考勤填报审批操作步骤

1. 办公室主任/考勤员填报考勤信息

(1) 由 OA 首页进入"最多跑一次":

|            | ) <b>浙≯</b><br>首页                      | - 中晉 | • <b>棄 ★</b><br>应用 | · 孝 【<br>中心 | 四慧は | 校园纸      |            |        |      |                  |           |       |        | 1      | ▲书记信箱      |   |
|------------|----------------------------------------|------|--------------------|-------------|-----|----------|------------|--------|------|------------------|-----------|-------|--------|--------|------------|---|
| <b>1</b> 3 | 着我的日程 + ☆ ··· 办公服务 我的服务 校务服务 数据应用 数据填报 |      |                    |             |     |          |            |        |      |                  |           |       |        |        |            |   |
| +          |                                        | 20   | 20 +:              | 月           |     | <b>+</b> |            | (F)    |      | F                | R I       |       |        |        | R          |   |
| H          | _                                      | Ξ    | Ξ                  | 四           | 五   | 六        | 发文         | <br>₩文 |      |                  | 会议中心。     | 常用审批  | 采购文件审签 | 通知公示起草 | 通知公示发      | 布 |
| 29         | 30                                     | 1    | 2                  | 3           | 4   | 5        | ~~~        |        |      |                  | 2 and 1 a |       |        |        | 20424-5400 |   |
| 6          | 7                                      | 8    | 9                  | 10          | 11  | 12       | $\bigcirc$ |        | 5    | $\sum_{i=1}^{n}$ |           | 00    | 562    |        | E          |   |
| 13         | 14                                     | 15   | 16                 | 17          | 18  | 19       |            |        |      | •                |           |       | Con I  |        | EQ         |   |
| 20         | 21                                     | 22   | 23                 | 24          | 25  | 26       | 合同审签       | 新闻发    | 布 中层 | 请假               | OA邮箱      | 教代会提案 | 采购申请   | 人事请假   | 信访管理       |   |
| 27         | 28                                     | 29   | 30                 | 31          | 1   | 2        |            |        |      |                  | -         | -     |        |        |            |   |
| 3          | 4                                      | 5    | 6                  | 7           | 8   | 9        | 工作通知       | 公示公告   | 校园动态 | 学校值班             |           |       |        |        |            |   |

## (2) 办理部门选择"人事处、人才工作办公室":

| 浙江中醫藥大學<br>ZHIEJAAG CHINESE MEDICAL ENIVERSITY 校务服务(最多跑一次) |                                                                                                    |                                                          |                                                  |                                                         |                                                        |  |  |  |  |  |  |
|------------------------------------------------------------|----------------------------------------------------------------------------------------------------|----------------------------------------------------------|--------------------------------------------------|---------------------------------------------------------|--------------------------------------------------------|--|--|--|--|--|--|
|                                                            | 首页                                                                                                    | 办事中心                                                     | 个人中心                                             | 实时进度                                                    | 4                                                      |  |  |  |  |  |  |
|                                                            |                                                                                                    |                                                          |                                                  |                                                         | Q                                                      |  |  |  |  |  |  |
| 办理对象:                                                      | 全部 教师 学生 校外人员                                                                                                    |                                                          |                                                  |                                                         |                                                        |  |  |  |  |  |  |
| 事项主題:                                                      | 全部 教育教学 学科科研 宣传文化                                                                                                    | 人事管理 学生管理                                                | 后勤财务 社会服务                                        | 其他事项                                                    |                                                        |  |  |  |  |  |  |
| 办理部门:                                                      | <ul> <li>全部 の公室(发展规划处) 组织部(修</li> <li>人事处(次师工作部)</li> <li>教务处 科研部</li> <li>高退休工作处(高退休党总支) 安全保卫:</li> <li>(本育部 继续教育学院 教师教学发展中心</li> </ul> | はば部、人才办) 宣传<br>社会合作处(校友办)<br>处(人武部) 后勤管理<br>(高数研究所) 图书() | 部 纪检监察室 党城<br>资产与实验室管理处<br>致 校区管委会 中<br>宿 信息技术中心 | 委学生工作部、学生处<br>社 计划财务处 国际交涉<br>中医药科学院 招标与采购<br>工会 团委 博物馆 | 开究生院(研究生工作部、学位办)<br>充合作处(港澳台事务办公室)<br>中心 国际教育学院 创新创业学院 |  |  |  |  |  |  |
| 办理模式:                                                      | 全部 线下办理 线上办理 线上线下结                                                                                                    | â                                                        |                                                  |                                                         |                                                        |  |  |  |  |  |  |
| 首字母:                                                       | 全部 A B C D E F G H                                                                                                    | IJKLM                                                    | NOPQR                                            | s t u v w                                               | X Y Z                                                  |  |  |  |  |  |  |

(3) 进入"教职工考勤填报审批"模块:

| 人事处、     | 人才工作办公室                                                 |          |                                                           |   |                                            |   |                                                     |
|----------|---------------------------------------------------------|----------|-----------------------------------------------------------|---|--------------------------------------------|---|-----------------------------------------------------|
| (P)      | <b>《事业单位聘用合同》签<br/>订</b><br>评价次数:0次综合评分:0分<br>☆ ☆ ☆ ☆ ☆ | <b>2</b> | 任教三十年教师荣誉证书<br>力理<br>评价次数: 0 次 综合评分: 0 分<br>合 $合$ $合$ $合$ |   | 在职(收入)证明开具<br>评价次数:0次综合评分:0分<br>☆☆☆☆☆      |   | <b>工伤待遇申领</b><br>评价次数:0次 综合评分:0分<br>☆ ☆ ☆ ☆         |
| <b>2</b> | 抚恤金、丧葬费申领<br>评价次数:0次综合评分:0分<br>☆ ☆ ☆ ☆ ☆                |          | 教师学术性因公出国<br>(境)申请<br>评价次数:0次综合评分:0分<br>☆ ☆ ☆ ☆ ☆         |   | 教师资格证申请<br>评价次数: 0 次 综合评分: 0 分<br>☆ ☆ ☆ ☆  |   | 教职工因私出国 (境) 备<br>案申请<br>评价次数: 0次综合评分: 0分<br>☆ ☆ ☆ ☆ |
|          | 教职工国内进修访学<br>评价次数:0次综合评分:0分<br>☆ ☆ ☆ ☆ ☆                |          | 数职工子女保育费报销审<br>批<br>评价次数: 0次 综合评分: 0分<br>☆ ☆ ☆ ☆          | 0 | 教职工考勤填报审批     评价次数: 0次综合评分: 0分     ☆ ☆ ☆ ☆ | 0 | 社保证明开具<br>评价次数: 0次 综合评分: 0分<br>☆ ☆ ☆ ☆ ☆            |
| G        | 普通教职工请假<br>评价次数:0次综合评分:0分<br>☆ ☆ ☆ ☆ ☆                  |          |                                                           |   |                                            |   |                                                     |

(4) 点击"事项办理",进入考勤填报界面:

| 教职工考勤填报审批 |                                                                                                    |      |                                  |  |  |  |  |  |  |  |  |
|-----------|----------------------------------------------------------------------------------------------------|------|----------------------------------|--|--|--|--|--|--|--|--|
| 事项类型      | 人事管理                                                                                                    | 事项名称 | 教职工考勤填报审批                        |  |  |  |  |  |  |  |  |
| 办理对象      | 教师                                                                                                    | 归属部门 | 人事处 (教师工作部)                      |  |  |  |  |  |  |  |  |
| 办理部门      | 人事处、人才工作办公室                                                                                                    | 办理模式 | 线上办理                             |  |  |  |  |  |  |  |  |
| 承诺时间      | 5个工作日                                                                                                    | 办理时间 | 周一至周五上午 8:00-11:45 下午13:45-17:00 |  |  |  |  |  |  |  |  |
| 办理地点      | 23号楼711办公室                                                                                                    | 联系电话 | 86613534                         |  |  |  |  |  |  |  |  |
| 品 办理流     | 事项力理 我要评价                                                                                                    |      |                                  |  |  |  |  |  |  |  |  |
|           | $ \underbrace{\bigcirc}_{\#h} \longrightarrow \underbrace{\Uparrow}_{X\&/\pi b} \longrightarrow \underbrace{\Uparrow}_{\pi b, L, \forall GA \cup S X \pm G H V \pi b b H} \longrightarrow \underbrace{\Uparrow}_{\# c c c g X \wedge \pi k} \longrightarrow \underbrace{\Uparrow}_{\# c c g X \wedge \pi k} \longrightarrow \underbrace{\oiint}_{\# c c g X \wedge \pi k} \longrightarrow \underbrace{\oiint}_{H a \pi b c c g K} \longrightarrow \underbrace{\biguplus}_{H a \pi b c c g K} \longrightarrow \underbrace{\biguplus}_{H a \pi b c c g K} \longrightarrow \underbrace{\biguplus}_{H a \pi b c c g K} \longrightarrow \underbrace{\biguplus}_{H a \pi b c c g K} \longrightarrow \underbrace{\biguplus}_{H a \pi b c c g K} \longrightarrow \underbrace{\biguplus}_{H a \pi b c c g K} \longrightarrow \underbrace{\biguplus}_{H a \pi b c c g K} \longrightarrow \underbrace{\biguplus}_{H a \pi b c c g K} \longrightarrow \underbrace{\biguplus}_{H a \pi b c c g K} \longrightarrow \underbrace{\underbrace{\biguplus}_{H a \pi b c c g K} \longrightarrow \underbrace{\underbrace{\iint}_{H a \pi b c c g K} \longrightarrow \underbrace{\underbrace{\iint}_{H a \pi b c k K} \longrightarrow \underbrace{\underbrace{\underbrace{\iint}_{H a \pi b c g K} \longrightarrow \underbrace{\underbrace{\underbrace{\iint}_{H a \pi b c g K} \longrightarrow \underbrace{\underbrace{\underbrace{\iint}_{H a \pi b c k K} \longrightarrow \underbrace{\underbrace{\underbrace{\iint}_{H a \pi b c k K} \longrightarrow \underbrace{\underbrace{\underbrace{\iint}_{H a \pi b c k K} \longrightarrow \underbrace{\underbrace{\underbrace{\iint}_{H a \pi b c k K} \longrightarrow \underbrace{\underbrace{\underbrace{\iint}_{H a \pi b c k K} \longrightarrow \underbrace{\underbrace{\underbrace{\underbrace{\iint}_{H a \pi b c k K} \bigoplus \underbrace{\underbrace{\underbrace{\underbrace{\iint}_{H a \pi b c k K} \bigoplus \underbrace{\underbrace{\underbrace{\underbrace{\underbrace{\underbrace{\underbrace{\underbrace{\iint}_{H a \pi b k K} \bigoplus \underbrace{\underbrace{\underbrace{\underbrace{\underbrace{\underbrace{\underbrace{\underbrace{\underbrace{\underbrace{\underbrace{\underbrace{\underbrace{\underbrace{\underbrace{\underbrace{\underbrace{\underbrace$ |      |                                  |  |  |  |  |  |  |  |  |

注意:如点击"事项办理"后无法跳转下一界面,建议更换浏览器,可尝试 360 浏览器极速模式、谷歌浏览器等。 (5) 点击界面左侧的"我的待办":

| ▶ 考勤填报 |   |
|--------|---|
| ▶ 我的申请 |   |
| ▶ 我的待办 |   |
| ▶ 我的已办 |   |
| ▶ 系统管理 | < |
| ▶ 汇总统计 | < |
| ▶ 流程监控 |   |

(6) 点击待办业务:

操作与审批记录

状态:

○ 同意

意见: 请输入意见或备注

点击同意

| 我的待办          |                    |                  |
|---------------|--------------------|------------------|
| 3 増派          |                    | Q                |
| 流程            | け 审批步骤 け 。         | ₱请人 申请日期 ┆ 状态 ↓↑ |
|               | 考勤人员/学院办公室主任填写考勤数据 | ◎ 15分钟前 💿 📕      |
| 显示第1至1项结果,共1项 |                    | 上页 1 下页          |

提交 打印 👻 提交至分管领导 年度 2021 月份 3 考勤信息 重置 添加 
 所在単位

 1
 八季位(約)(3)

 2
 人季达(約)(3)

 3
 人季达(約)(3)

 4
 人季达(約)(3)

 5
 人季达(約)(3)

 6
 人事达(約)(3)

 7
 工作部)

 8
 工作部)

 9
 八季达(約)(3)

 10
 八季达(約)(3)

 10
 八季达(約)(3)

 10
 八季达(14)

 10
 二年参加(14)

 2
 小季达(2)
 所在单位 姓名 工号 人员类型 是否全勤 全勤天数 缺勤天数 缺勤事由 믔 在编在岗 20 0 20 0 在编在岗 是 在编在岗 是 20 0 在编在岗 룼 20 . 在编在岗 是 20 填写是否全勤,如有缺勤,请修改缺勤天数,全勤天数会自动更 在编在岗 20 0 否 0 20 在编在表 在编在岗 是 20 0 

20

0

룼

是 20 0

在编在岗

在编在岗

(7) 按实填报考勤数据,点击同意并提交,提交至分管领导审批环节:

(如有缺勤,需填写缺勤日期及事由;如需添加或删除人员可手动添加或删除后 报人事处备案)

## 2. 分管领导审核

(1) 进入我的待办,点击进入需审批流程:

| 教职工考勤填报审批 | ≡                              |    |
|-----------|--------------------------------|----|
| ▶ 考勤填报    | 我的待办                           |    |
| ▶ 我的申请    | 2 指派                           |    |
| ▶ 我的待办    | 法程                             | 11 |
| ▶ 我的已办    | <b>数职工考勤填报审批 - 部门:</b> 2021年3月 |    |

(2)如考勤信息无需修改,可点击同意,提交至人事处;如需修改,可点击退回,再点提交,退回至办公室/主任修改考勤数据。

|    |     |                |             |     |       |      |      |      |      |      |    |    |   | 提交  | 打印 🔻 |
|----|-----|----------------|-------------|-----|-------|------|------|------|------|------|----|----|---|-----|------|
|    |     | 年度 2           | 021         |     |       |      |      | 月份   | 3    |      |    |    | 提 | 交至人 | 耿    |
| Ą  | 勞動信 | 自息             |             |     |       |      |      |      |      |      |    |    |   |     |      |
|    |     |                |             |     |       |      |      |      |      |      |    | 导出 |   |     |      |
|    |     | 所在单位           | Ż           | 姓名  | I弓    | 人员类型 | 是否全勤 | 全勤天数 | 缺勤天数 | 缺勤事由 | 备注 |    |   |     |      |
| 1  |     | 人事处 (劇<br>工作部) | <b>交川市</b>  |     |       | 在编在岗 | 是    | 20   | 0    |      |    |    |   |     |      |
| 2  |     | 人事处 (劇<br>工作部) | <b>交川市</b>  |     |       | 在编在岗 | 是    | 20   | 0    |      |    |    |   |     |      |
| 3  |     | 人事处 (劇<br>工作部) | 刻市          |     |       | 在编在岗 | 是    | 20   | 0    |      |    |    |   |     |      |
| 4  |     | 人事处 (劇<br>工作部) | <b>女</b> 川市 |     |       | 在编在岗 | 是    | 20   | 0    |      |    |    |   |     |      |
| 5  |     | 人事处 (劇<br>工作部) | 刘币          |     |       | 在编在岗 | 是    | 20   | 0    |      |    |    |   |     |      |
| 6  |     | 人事处 (劇<br>工作部) | 刘币          |     |       | 在编在岗 | 是    | 20   | 0    |      |    |    |   |     |      |
| 7  |     | 人事处 (劇<br>工作部) | 女り市         |     |       | 在编在岗 | #    | 20   | 0    |      |    |    |   |     |      |
| 8  |     | 人事处 (劇<br>工作部) | 刘币          |     |       | 在编在岗 | 是    | 20   | 0    |      |    |    |   |     |      |
| 9  |     | 人事处 (劇<br>工作部) | <b>女</b> 川市 |     |       | 在编在岗 | 是    | 20   | 0    |      |    |    |   |     |      |
| 10 |     | 人事处 (劇<br>工作部) | 刘币          |     |       | 在编在岗 | 是    | 20   | 0    |      |    |    |   |     |      |
| 操  | 作与审 | 批记录            |             |     |       |      |      |      |      |      |    |    |   |     |      |
|    |     | 状态:            | 同意          | 〇退回 | 同意或退回 |      |      |      |      |      |    |    |   |     |      |
|    |     |                |             |     |       |      |      |      |      |      |    |    |   |     |      |
|    |     | 意见: 计          | 南榆入意贝       | 或备注 |       |      |      |      |      |      |    |    |   |     |      |
|    |     |                |             |     |       |      |      |      |      |      |    | 2  |   |     |      |